# Module 2:

## Messages

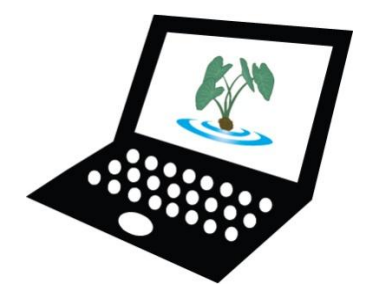

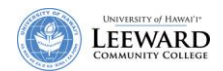

### **Use Messages for Internal Email**

The Messages tool is a communication tool that allows site participants to communicate using internal course mail. Private messaging between groups is also supported. Using Messages, a participant can send private messages to another individual, a select number of individuals, or a select number of groups.

Messages that are sent with the "To Recipients' Email Address(es)" option will be sent directly to a participant's email address and will not be stored in the Messages area.

#### **Compose a Message**

1. Click **Messages** from the menu along the left side of your screen.

| Ła<br>The                                                                 | Cooperation, joint action; group of people working together;<br>community food patch; to work together, cooperate.<br><i>Lit., many hands.</i><br>Learning & Collaboration Server for the University of Hawai'i Community | <u>Logout</u>   |
|---------------------------------------------------------------------------|----------------------------------------------------------------------------------------------------|-----------------|
| My Workspace LEE_                                                         | DE_Orientation ACC-132-0 Laulima @ Leeward - more -                                                                                                    |                 |
| <u>Home</u><br><u>Announcements</u><br><u>Schedule</u><br><u>Syllabus</u> |                                                                                                    | ۲               |
| Forums<br>Messages<br>Gradebook<br>Assignments<br>Resources<br>Site Info  | <ul> <li><u>Received</u> ( 2 messages - 1 unread )</li> <li><u>Sent</u> ( 2 messages )</li> <li><u>Deleted</u> ( 0 message )</li> <li><u>Technical Questions</u> ( 0 message )</li> </ul>                                 | Folder Settings |

2. Click Compose Message from the Messages tool title bar.

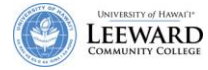

- 3. Select recipients for the email message. Hold Ctrl+name to select multiple recipients.
- 4. Enter in a Subject for the message (required).
- 5. Type in your message.

| ssages / Compose            |                                                                                                    |
|-----------------------------|----------------------------------------------------------------------------------------------------|
| ompose a Message            |                                                                                                    |
| equired items marked with * |                                                                                                    |
| То                          | All Participants         Instructor Role         Student Role         Chun, Leanne         Hirata, Brent |
| Send                        | <ul> <li>As Message</li> <li>To Recipients' Email Address(es)</li> </ul>                                 |
| abel                        | Normal 👻                                                                                                 |
| Subject                     | 4 Exam 1 is due                                                                                          |
| lessage                     |                                                                                                    |
| 🛛 🗵 Source 🛱 🖺 🖁 🐰 🕅        | B 💼 📾 💹 Ø 💖 ⊨ Ю 👓   🏘 🎼 B Ζ 🖳 ABG ×2 😒                                                                   |
|                             | ≣ ≣ ¼• ﴾• 🕵 🐁 💠 🔜 🖉 🗔 🖶 😳 🦚                                                                              |
| E Chula                     | ormat 🔹 Font Arial 🔹 Size 🔹 💽                                                                            |

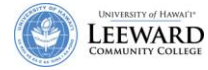

#### 6. Click on Add Attachment if you want to attach a file or resource.

|                   | 1 |  | 10 - #1201421231312300403 |
|-------------------|---|--|---------------------------|
|                   |   |  |                           |
|                   |   |  |                           |
|                   |   |  |                           |
|                   |   |  |                           |
| ttachments        |   |  |                           |
| o Attachments Yet |   |  |                           |
|                   |   |  |                           |
| Add Attachment    |   |  |                           |
| 10                |   |  |                           |
|                   |   |  |                           |

7. Click **Send** when you are ready to send the message.

#### **Read a Message**

- 1. Click **Messages** from the menu along the left side of your screen.
- 2. Click **Received** to check for messages in the inbox.

| La<br>The                                                  | Cooperation, joint action; group of people working together;<br>community food patch; to work together, cooperate.<br>Lit., many hands.<br>Learning & Collaboration Server for the University of Hawai'i Community | Logout          |
|------------------------------------------------------------|----------------------------------------------------------------------------------------------------|-----------------|
| My Workspace                                               | DE_Orientation ACC-132-0 Laulima @ Leeward _ more _                                                                                                    |                 |
| Home                                                       | &_Messages                                                                                                    | 0               |
| Announcements<br>Schedule<br>Syllabus                      | Messages                                                                                                    |                 |
| Forums<br>Messages<br>Gradebook                            | Received       2 messages - 1 unread )         Sent (2 messages )                                                                                                    |                 |
| <u>Assignments</u><br><u>Resources</u><br><u>Site Info</u> | <u>Deleted</u> (0 message)<br><u>Technical Questions</u> (0 message)                                                                                                    | Folder Settings |

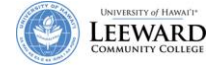

3. Click on the message subject to read the message.

| 🏯 we            | ssages                                                                                                    |                                                                      |                                                                                  | 0                                           |
|-----------------|----------------------------------------------------------------------------------------------------|----------------------------------------------------------------------|----------------------------------------------------------------------------------|---------------------------------------------|
| Messa           | ges / Received                                                                                                    |                                                                      | < Previous Fold                                                                  | der   <u>Next Folder &gt;</u>               |
| View            | All Messages 🔹                                                                                                    | Sear                                                                 | ch for text:                                                                     | Search                                      |
| Mark Cl         | hecked as Read                                                                                                    | Compose Message                                                      |                                                                                  | Advanced Search                             |
| ATTICKT I'V GOT | redred do redda                                                                                                    |                                                                      |                                                                                  |                                             |
| Check           | All @ Subject                                                                                                    | Authored By                                                          | Date 📼                                                                           | Label                                       |
| Check           | All Ø Subject<br>Ø Assignment 1                                                                                                    | Authored By<br>Kunimune, Della                                       | Date =<br>Mar 21, 2008 11:17 AM                                                  | Label<br>Normal                             |
| Check           | All Ø Subject<br>Ø Assignment 1<br>Exam 1 is Due                                                                                                    | Authored By<br>Kunimune, Della<br>Kunimune, Della                    | Date                                                                             | L <u>abel</u><br>Normal<br>Normal           |
| Check           | All  Constraint of the second second | Authored By<br>Kunimune, Della<br>Kunimune, Della<br>Walker, Gregory | Date ▼<br>Mar 21, 2008 11:17 AM<br>Mar 21, 2008 10:57 AM<br>Mar 20, 2008 9:32 AM | L <u>abel</u><br>Normal<br>Normal<br>Normal |

4. You can also view messages "by conversation" if you need to follow related messages. Click on the dropdown box next to **View** to select **By Conversation**.

| View | All Messages    | - |
|------|-----------------|---|
|      | All Messages    |   |
|      | By Conversation |   |

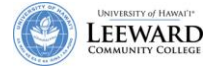

#### **Create a Folder**

You may want to organize your messages by using folders. First, you will create a folder or folders. Second, you can move received messages into the appropriate folder.

- 1. Click **Messages** from the menu along the left side of your screen.
- 2. Click on New Folder.

| 🔮 La                                                                     | Cooperation, joint action; group of people working together;<br>community food patch; to work together, cooperate.<br>Lin, many hands.<br>Learning & Collaboration Server for the University of Hawa'i Community | Logout          |
|--------------------------------------------------------------------------|----------------------------------------------------------------------------------------------------|-----------------|
| My Workspace                                                             | DE_Orientation ACC-132-0 Laulima @ Leeward - more -                                                                                                    |                 |
| Home<br>Announcements<br>Schedule<br>Syllabus                            | Messages  Messages                                                                                                    | 0               |
| Forums<br>Messages<br>Gradebook<br>Assignments<br>Resources<br>Site Info | <ul> <li><u>Received</u> (2 messages - 1 unread)</li> <li><u>Sent</u> (2 messages)</li> <li><u>Deleted</u> (0 message)</li> <li><u>Technical Questions</u> (0 message)</li> </ul>                                | Folder Settings |

3. Type in the name of the folder and click **Add**.

| S _ Messages                                             |                                   |
|----------------------------------------------------------|-----------------------------------|
| Messages - Create Folder                                 |                                   |
| Required items marked with *                             |                                   |
| * Folder Title Technical Questions                       |                                   |
| Add Cancel                                               |                                   |
| 4. From inside an open message, you can choose the       | Move to folder button to move the |
| message.                                                 |                                   |
| 5. Select the radial button for the folder to move the r | message into. Click Move Message. |

| 💈 _ Messages               |                                            | 0 |  |
|----------------------------|--------------------------------------------|---|--|
| Messages - Move Message To |                                            |   |  |
| Received                   | (The message is currently in this folder.) |   |  |
| Sent                       |                                            |   |  |
| Deleted                    |                                            |   |  |
| Technical Ques             | tions                                      |   |  |
| Move Message               | Cancel                                     |   |  |

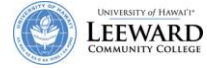